## 無線上網使用說明

- 1. 請確認您的上網裝置,如筆記型電腦、平板、電腦、智慧型手機等,需支援 WiFi 無線網路模式
- 2. 請開啟您所需上網裝置的「網路連線」選項後,完成無線網路設定如下:
  - 2-1 若您的上網裝置為採用 iOS 軟體

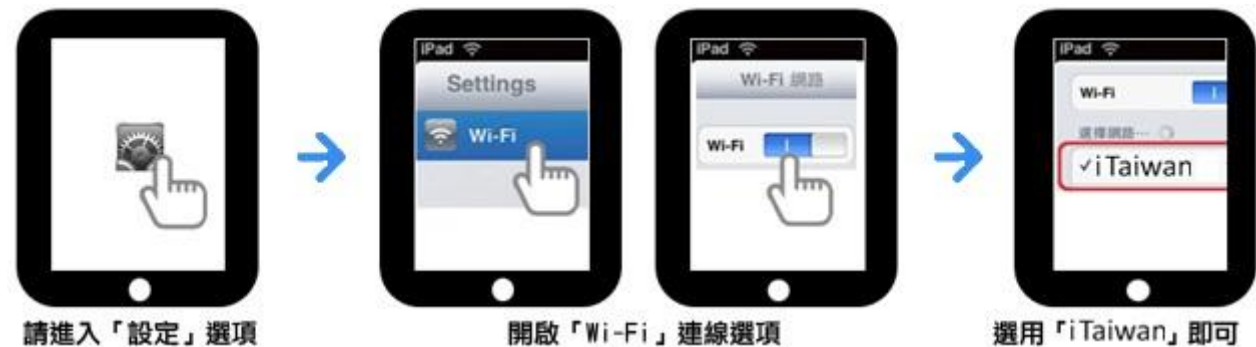

選用「iTaiwan」即可

2-2 若您的上網裝置為採用 Android 軟體

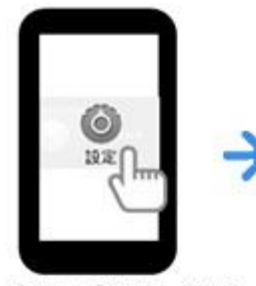

請進入「設定」選項, 點選「無線與網路」

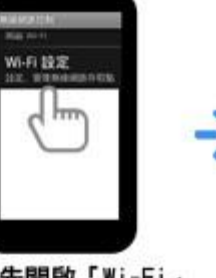

請先開啟「Wi-Fi」 連線選項

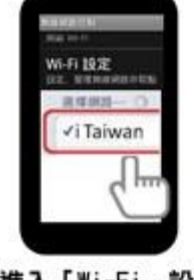

進入「Wi-Fi」設定, 選用「iTaiwan」即可

2-3 若您的上網裝置為筆記型電腦,請協助尋找該裝置的網路

| 請先開啟網路連線,<br>搜尋目前可用的無線網路 | 啟用無線網路連線                                         |                                             |   | 無線網路連線訊號<br>選用「iTaiwan」連接即可 |          |
|--------------------------|--------------------------------------------------|---------------------------------------------|---|-----------------------------|----------|
| × 11 au 1                | (op) iTaiwan                                     | ltte                                        |   | 開設構造和共用中心                   |          |
|                          | ((QI) WIFLY                                      | at 1                                        | > | Taiwan                      | 口经编辑 441 |
|                          | 2月1 <b>年————————————————————————————————————</b> | (\$15 X 2 X 2 X 2 X 2 X 2 X 2 X 2 X 2 X 2 X | • | 無線網路連線                      | •<br>    |

3. 打開網頁瀏覽器,將自動引導出 iTaiwan 無線上網頁面

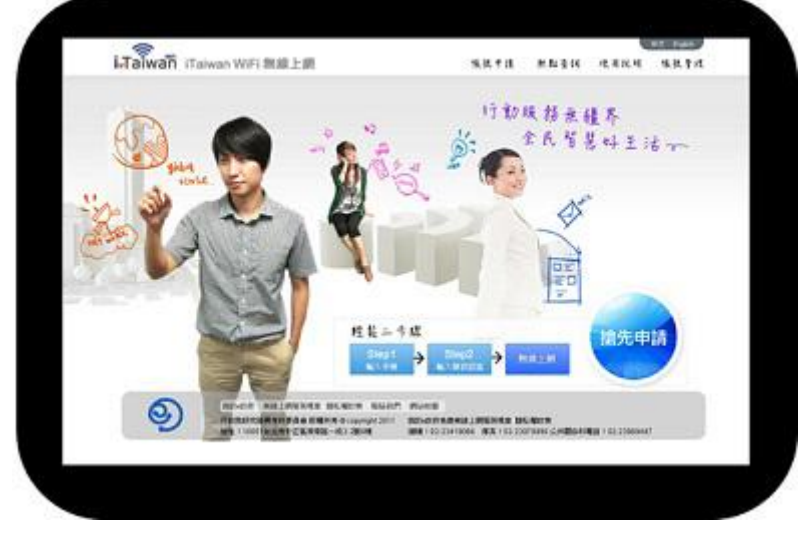

4. 第一次登入前,需通過手機驗證程序如下:

4-1 點選左下角「免費申請」

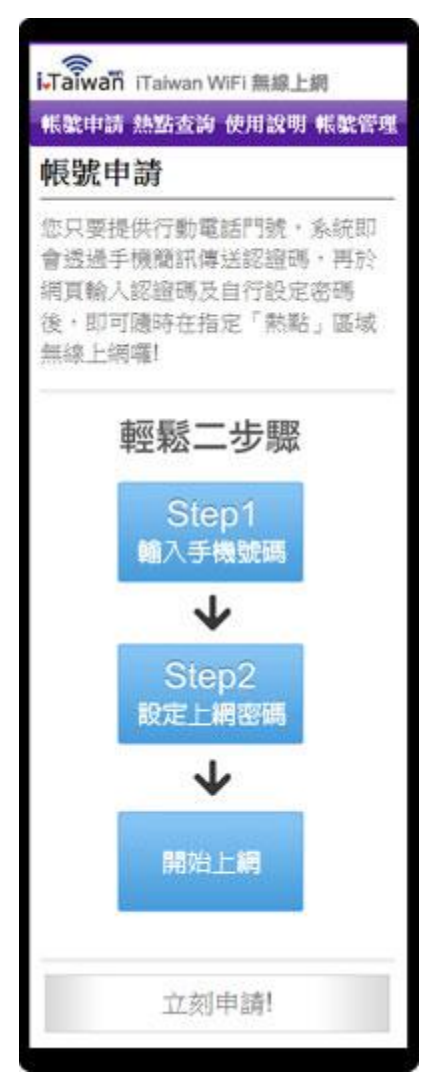

| iTaiwan WiFi 無線上網         |
|---------------------------|
| 帳號申請 熱點查詢 使用說明 帳號管理       |
| 帳號申請                      |
| Step 1 無線上網線號申請           |
| 請輸入您的行動電話號碼 (無線上<br>網的帳號) |
| 請輸入檢核碼(5位數英數字)            |
| ■我已閱讀並同意中央政府無線上網<br>服務規章  |
| 取得簡訊認證碼                   |

4-3 輸入自訂密碼及簡訊認證碼

| i.Taiwañ iTaiwan WiFi 無線上網 |
|----------------------------|
| 帳號申請 熱點查詢 使用說明 帳號管理        |
| 帳號申請                       |
| Step 2 簡訊認證碼 及 上網密碼設<br>定  |
| 請輸入您收到的簡訊認證碼(4位數<br>字)     |
| 請設定無線上網密碼(6~16位英數<br>字)    |
| 請再次輸入無線上網密碼                |
| 請輸入電子郵件信箱                  |
| 確認申請                       |

## 4-4 帳號新增成功

| iTaiwan WiFi 無線上網                              |
|------------------------------------------------|
| 帐號申請 熱點查詢 使用說明 帳號管理                            |
| 帳號申請                                           |
| Step 2 簡訊認證碼 及 上網密碼設<br>定                      |
| 帳號新增成功                                         |
| 無線上網帳號 申請成功!                                   |
| 請使用您的行動電話號碼及自設的<br>上網密碼,在有iTaiwan服務之熱點<br>登入使用 |
| iTaiwan連線設定說明                                  |
| 熱點查詢                                           |
| 開始使用iTaiwan無線上網服務                              |

## 5.登入及登出

5-1. 開啓任一瀏覽器即進入登入頁面,輸入行動電話號碼及自訂密碼,即完成登入

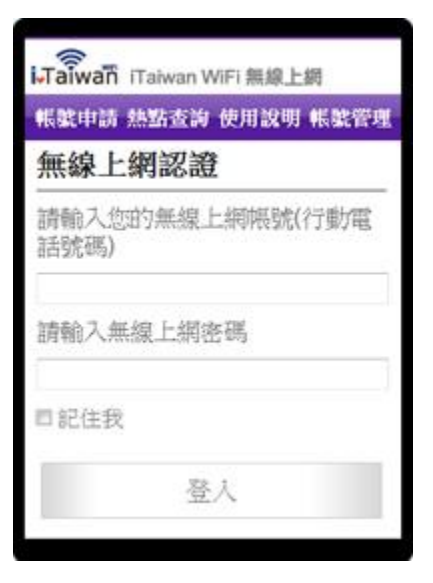

5-2 認證成功後,按登出鈕,即完成離線登出

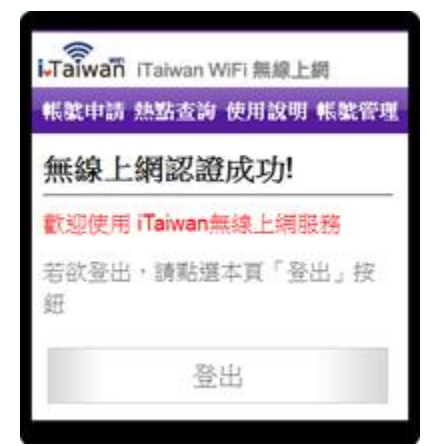